## E-book handleiding GortShop Android

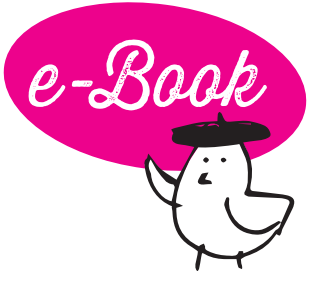

Om een e-book te kunnen openen en lezen op je Android-apparaat heb je een aparte software nodig op je tablet/smartphone. Hieronder lees je hoe je daar bijvoorbeeld de applicatie Aldiko Book Reader voor kan gebruiken.

- Download de applicatie Aldiko Book Reader via de appstore van je tablet/smartphone.
- 2. Open Aldiko Book Reader.
- Vraagt de software om in te loggen met je Adobe ID?
  Vul dan je inloggegevens in.
  Heb je geen Adobe ID? Pas de panique! Die maak je hier gratis aan: https://helpx.adobe.com/nl/manage-account/using/createupdate-adobe-id.html
- 4. Nadat je bent ingelogd, verlaat je Aldiko Book Reader.
- 5. Surf op je tablet/smartphone naar je mailbox en open de mail van de Gortshop: hierin vind je de link om je nieuwe e-book te downloaden.
- 6. Klik op de roze link onder het kopje "Download" om het e-book te downloaden. De download start automatisch. On y va!

| Bonjour! 🔁 je hebt m                                                                                                    | ail van de GORTSHOP<br>BIJZONDERE WIJNEN - GESIGNEERDE BOEKEN |
|----------------------------------------------------------------------------------------------------|---------------------------------------------------------------|
| Merci voor je bestelling, Caroline<br>Bestelnummer: 2024-5262                                                                         |                                                               |
| Caroline , bonjour! We gaan meteen voor je aan de slag, komt er an! Hieronder alle gegevens van<br>je bestelling:<br><b>Downloads</b> |                                                               |
| Product                                                                                                    | Download                                                      |
| De Flessentrekker (e-book)                                                                                                    | De Flessentrekker - E-book<br>Verloopt: Nooit                 |

7. Er zijn nu twee opties om je e-book te openen.

**Optie I:** Zodra je e-book gedownload is, zie je links bovenin je scherm een pijltje naar beneden wijzen. Schuif de balk van boven naar beneden en klik het e-book aan. Aldiko Book Reader zal nu openen en het e-book toevoegen aan je bibliotheek.

**Optie II:** Open Aldiko Book Reader en kies in het menu voor Bestanden (of Files). Ga naar de map waar je het e-book hebt opgeslagen (bijv. Downloads) en klik op het bestand. Klik daarna op het importeer-symbool rechtsboven.

- 8. Klik op het e-book om 'm te openen.
- 9. Félicitations! Het boek is klaar om gelezen te worden, nu jij nog! Dus schenk een glas heerlijke wijn in, installeer je samen met je e-reader in je favoriete stoel en Allez! Veel leesplezier en Hartelijk Santé!